# **Module Connection**

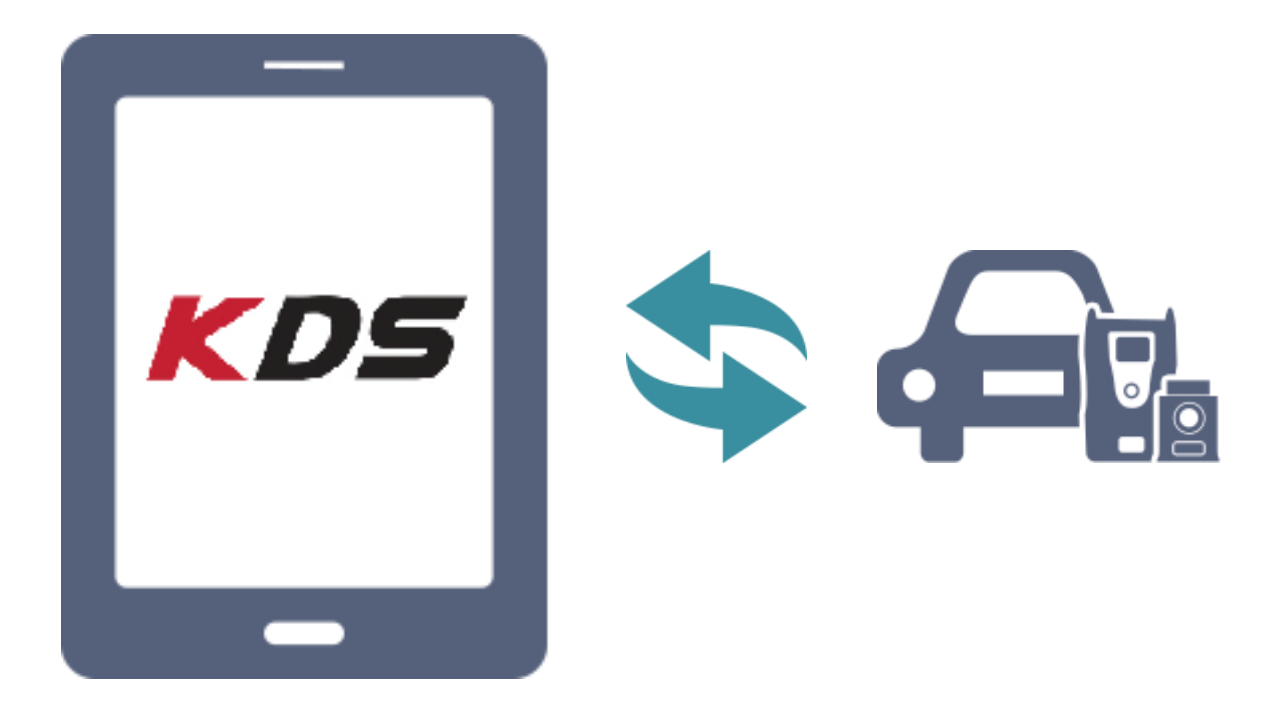

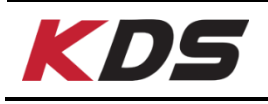

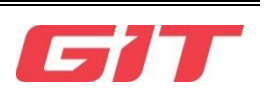

This indicates the communication connection for diagnosis function. Open communication of hardware as follow.

#### **VCI II Connection**

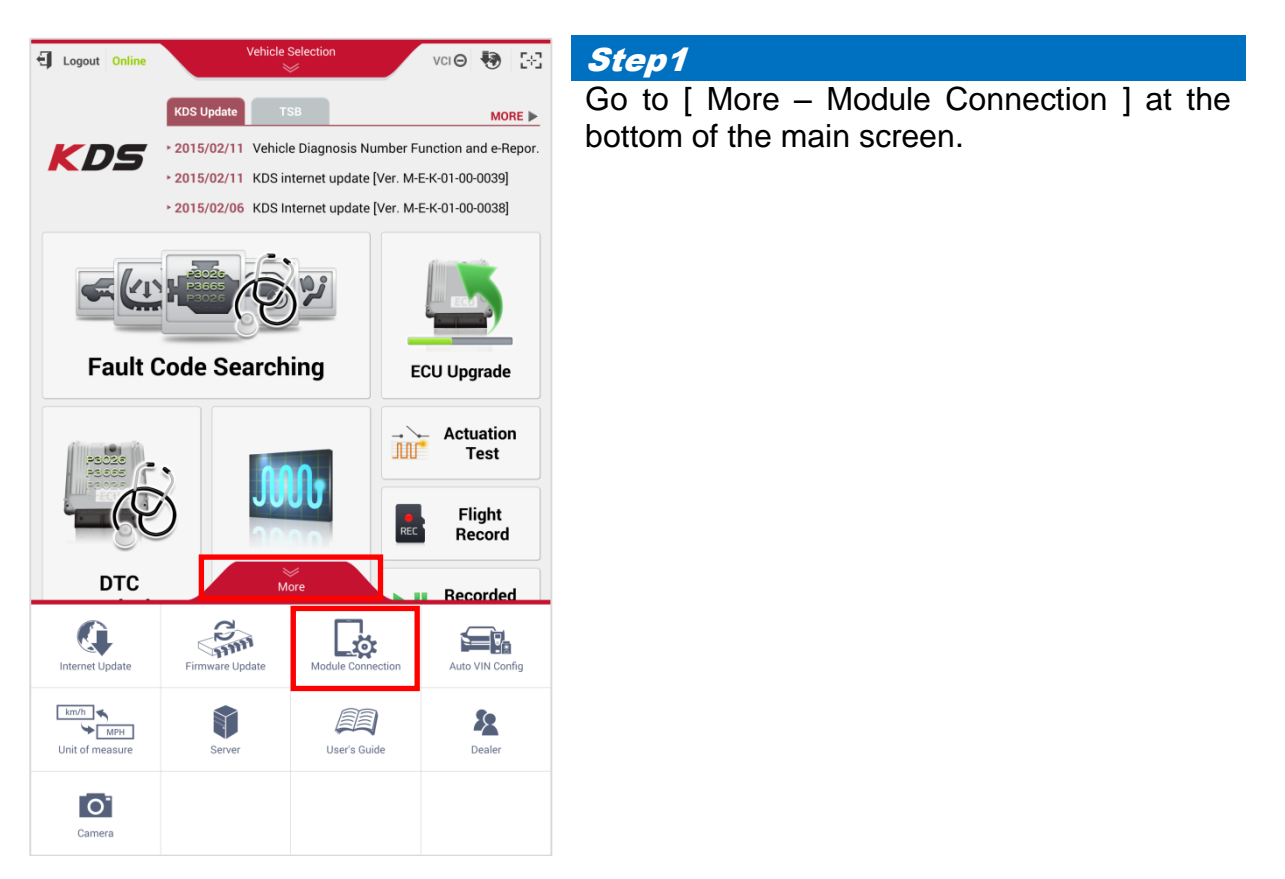

| HOME Online                                 | Vehicl                              | e Selection                         | VCI OFF                                            | 3       |  |  |  |  |  |
|---------------------------------------------|-------------------------------------|-------------------------------------|----------------------------------------------------|---------|--|--|--|--|--|
| Module Connection                           |                                     |                                     |                                                    |         |  |  |  |  |  |
| VCI                                         | II.                                 |                                     | TPMS                                               |         |  |  |  |  |  |
| Currently conr                              | ected VCI II                        |                                     | Ť                                                  |         |  |  |  |  |  |
| <ul> <li>Select a VCI II for con</li> </ul> | nnection.                           |                                     | O F                                                | lefresh |  |  |  |  |  |
| VCI II                                      |                                     |                                     | State                                              |         |  |  |  |  |  |
| Enter                                       | VCI II Module :<br>If VCI II is con | should be tur                       | rned on.<br>gger Module or anot                    | her     |  |  |  |  |  |
|                                             | To detecting s                      | et can not d<br>ignal from V<br>ls. | ctect VCI II signal.<br>Cl II to tablet, It will t | ake     |  |  |  |  |  |
|                                             |                                     |                                     |                                                    |         |  |  |  |  |  |
|                                             |                                     |                                     |                                                    |         |  |  |  |  |  |

*Step2* Tap [Refresh] button.

#### Searching VCI II.

| Refreshing List | +        |
|-----------------|----------|
| Ple             | ase Wait |
|                 |          |

| HOME Online             | Vehicl                                                                                               | e Selection                                                           | VCI OFF                                                                     | 🔁 🖂                       |
|-------------------------|----------------------------------------------------------------------------------------------------|-----------------------------------------------------------------------|-----------------------------------------------------------------------------|---------------------------|
|                         | Module                                                                                               | Connectio                                                             | n                                                                           | ₽                         |
| VCI                     | 0                                                                                                    |                                                                       | TPMS                                                                        |                           |
| Currently conr          | ected VCI II                                                                                         |                                                                       | Í                                                                           | ī                         |
| Select a VCI II for cor | nection.                                                                                             |                                                                       | Ń                                                                           | Refresh                   |
| VCI II                  |                                                                                                    |                                                                       | State                                                                       |                           |
| VCI_II_PP00             | 0094                                                                                                 |                                                                       | Found                                                                       |                           |
|                         |                                                                                                    |                                                                       |                                                                             |                           |
|                         | VCI II Module :<br>If VCI II is contable, the tablet, the tablet<br>To detecting s<br>several second | should be tu<br>nected to Tri<br>let can not d<br>ignal from V<br>is. | rned on.<br>gger Module or a<br>etect VCI II signa<br>CI II to tablet, It v | nother<br> .<br>rill take |

#### Step3

Select VCI II Serial No. that requires to be connected on the list of "Select a VCI II for Connection"

Connection success message appears as below.

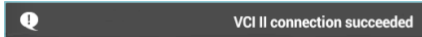

| Номе о       | Online                         | Vehicle S            | election      | VCI OF           | •       | 58  |  |
|--------------|--------------------------------|----------------------|---------------|------------------|---------|-----|--|
|              |                                | Module Co            |               |                  | ₽       |     |  |
|              | VCI II                         |                      |               |                  |         |     |  |
| _            |                                |                      |               |                  |         |     |  |
| Cu           | Bluetooth p                    | airing reques        | st            |                  |         |     |  |
|              | To pair with:<br>VCI_II_PP0000 | 0094                 |               |                  |         |     |  |
| • Select a \ | Enter that devic               | e's PIN:             |               |                  | ) Refre | esh |  |
|              | (Try 0000 or 1234)             |                      |               |                  |         |     |  |
|              | PIN containin                  | g letters or symbols |               |                  |         |     |  |
|              | Enter PIN on ot                | her device as we     | 1             |                  |         |     |  |
| >            | Can                            | cel                  | ОК            |                  |         |     |  |
|              |                                |                      |               |                  |         |     |  |
|              |                                | l II Module sh       | ould be turn  | ed on            |         |     |  |
| $\odot$      | lf V                           | CI II is conne       | cted to Trigg | er Module or a   | nother  |     |  |
|              | tab                            | let, the tablet      | can not dete  | ect VCI II signa | I.<br>  |     |  |
|              | 1                              | 2                    | 3             |                  |         |     |  |
|              | 4                              | 5                    | 6             | Done             |         |     |  |
|              | 7                              | 8                    | 9             |                  |         |     |  |
|              |                                | 0                    |               |                  |         |     |  |

#### Step4

The pop-up message appears as shown.

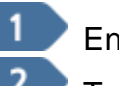

Enter [0701] in the box. Tap [OK] button.

Due to the security policy, the PIN will be changed regularly.

User can check the PIN from GSW Notice.

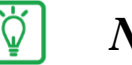

### Notice

- When connecting VCI II and Tablet fails via Wi-Fi Direct, the pop-up message appears as below.
- ☞ OK : Try again.

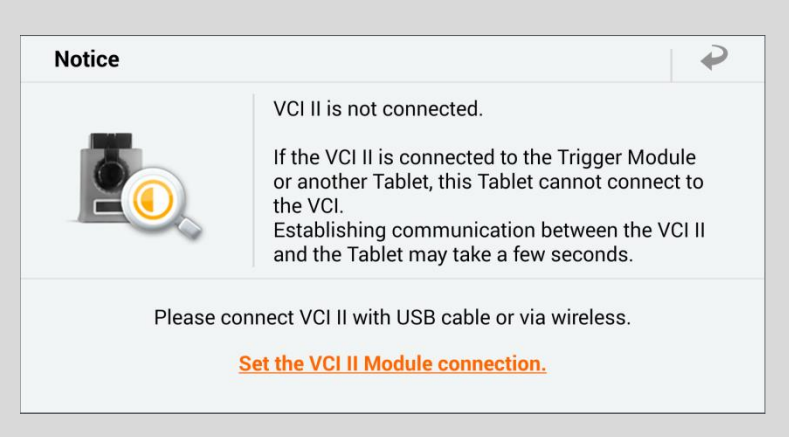

| HOME Online Vehicle Selection Vcl \$ 😓 🖂                                                                                                    | Step5                                                                  |
|----------------------------------------------------------------------------------------------------|------------------------------------------------------------------------|
| Module Connection  VCI II TPMS                                                                                                    | Check VCI II connection in the box of<br>"Currently connected VCI II". |
| Currently connected VCI II 💲 VCI_II_PP000094 💼                                                                                                    |                                                                        |
|                                                                                                    | Connection Icon                                                        |
| Select a VCI II for connection.      VCI II      VCI II      State                                                                                                    | Wi-Fi Direct                                                           |
| VCI_II_PP000094 Using                                                                                                    | Bluetooth                                                              |
| >                                                                                                    |                                                                        |
| <ul> <li>VCI II Module should be turned on.</li> <li>If VCI II is connected to Trigger Module or another tablet, the tablet can not detect VCI II signal.</li> <li>To detecting signal from VCI II to tablet, It will take several seconds.</li> </ul> |                                                                        |
|                                                                                                    |                                                                        |
|                                                                                                    |                                                                        |
|                                                                                                    | ting                                                                   |

#### VCI II LED Color meaning tips ≫

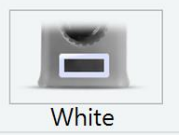

VCI II is powered on but has not yet connected to the tablet. (For first time set up or if VCI II fails to communicate, go to Configuration>Module Connections to setup VCI II connection)

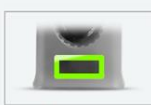

VCI II is connected to the tablet and communication with the vehicle.

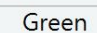

VCI II has lost communication. Disconnect the VCI II from the OBDII connector and reconnect.

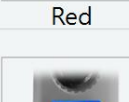

VCI II is in performing an ECU Upgrade.

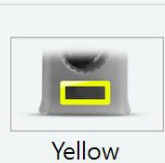

Blue

VCI II is in Flight Record mode. The VCI II is only communicating with the Trigger Module, not the tablet. (To resume communication with the tablet, disconnect the Trigger Module from power outlet)

#### ♦ VCI II USB Connection

It describes how to connect VCI II to KDS tablet PC by USB Cable.

#### • Components

- Tablet PC
- OTG(On The Go) Cable
- VCI IÌ USB Cable (P/N : G1XDDCA002)
- VCI II (P/N : G1XDDMN001)

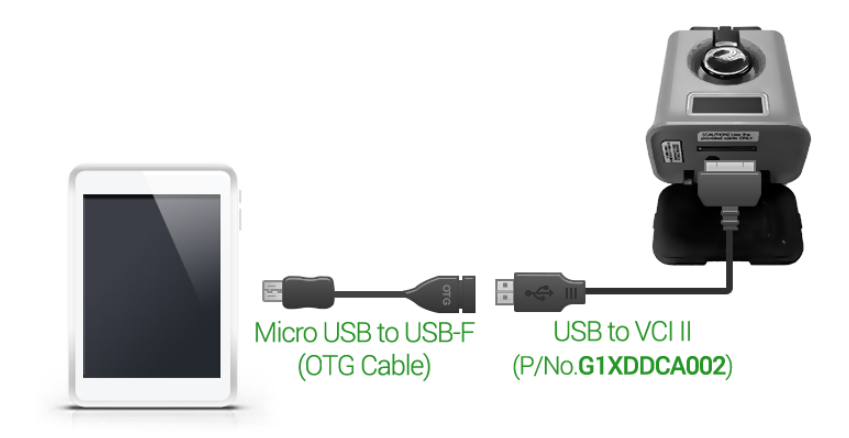

#### **VCI** Connection

#### VCI USB Connection

It describes how to connect VCI to KDS tablet PC by USB Cable.

- Components
- Tablet PC
- OTG(On The Go) Cable
- USB to USB Mini Cable(P/N : G1XDDCA007)
- DLC Cable
- VCI

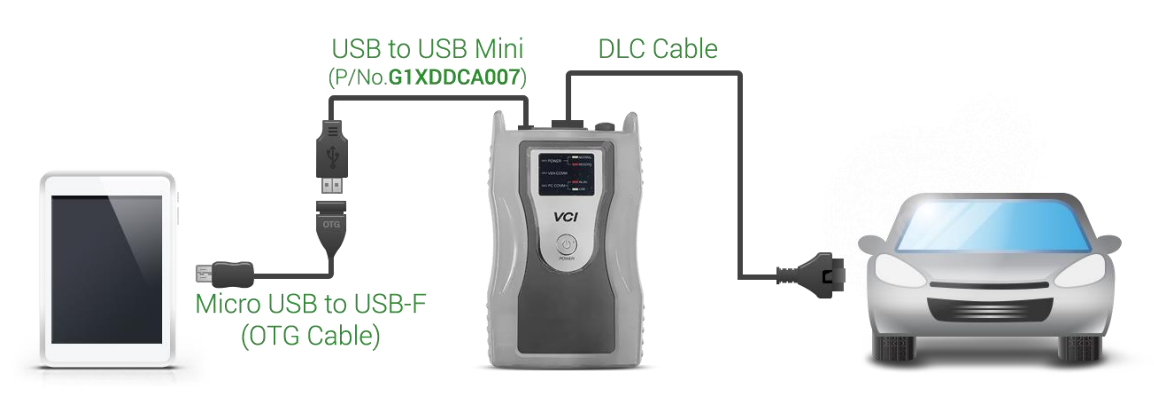

#### VCI II and Trigger Module Connection

VCI II and Trigger Module must be paired to transfer and save the data for Flight Record function from the vehicle to VCI II module. They are paired by Bluetooth communication system and must be set up as shown below.

#### Preparing

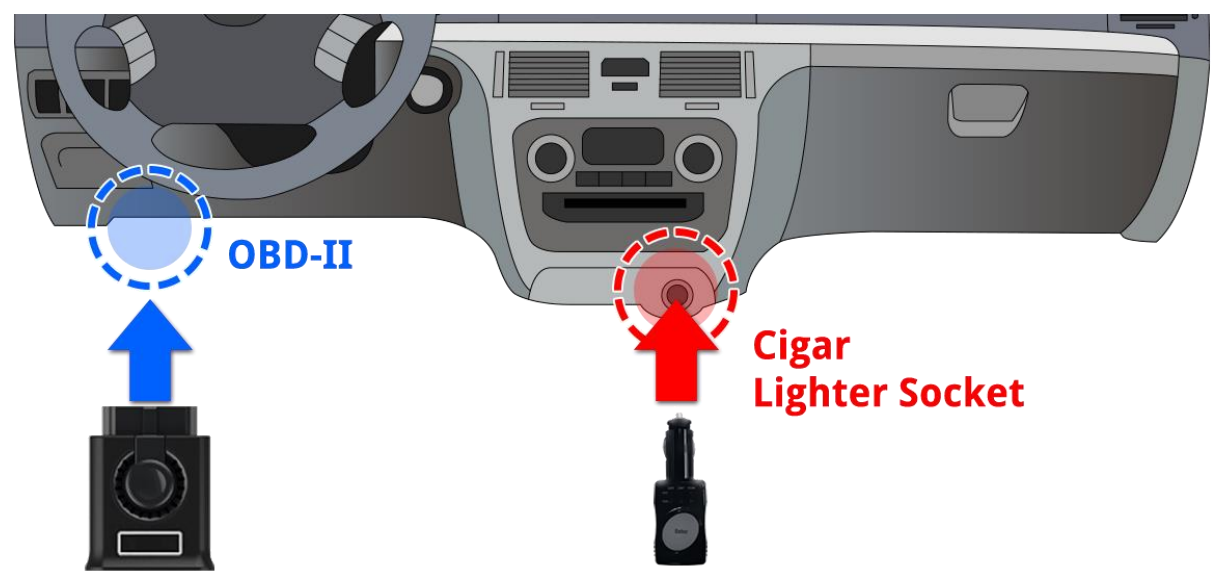

#### Notice

- VCI II must be connected to OBD-II connector on the vehicle and VCI II should turn on.
- When the trigger module is connected to the Cigar Lighter Socket, the VCI II power is turned on automatically and it searches VCI II and connects it.

# **]** Caution

- VCI II must be connected to the OBD-II connector on the vehicle. (Power on)
- When the trigger module is connected to the Cigar Lighter Socket, the VCI II power is turned on automatically and it searches VCI II and connects it.

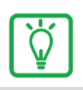

# Notice

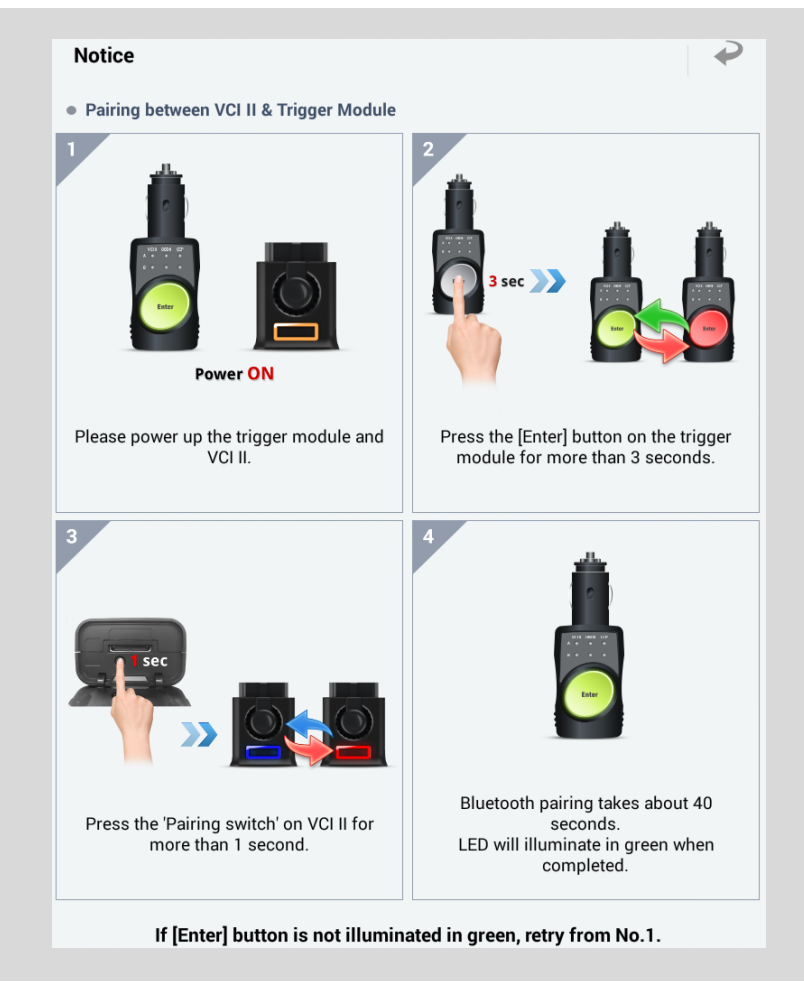

#### **TPMS B/T Module Connection**

For TPMS B/T module connection, Bluetooth adaptor should be connected to TPMS module.

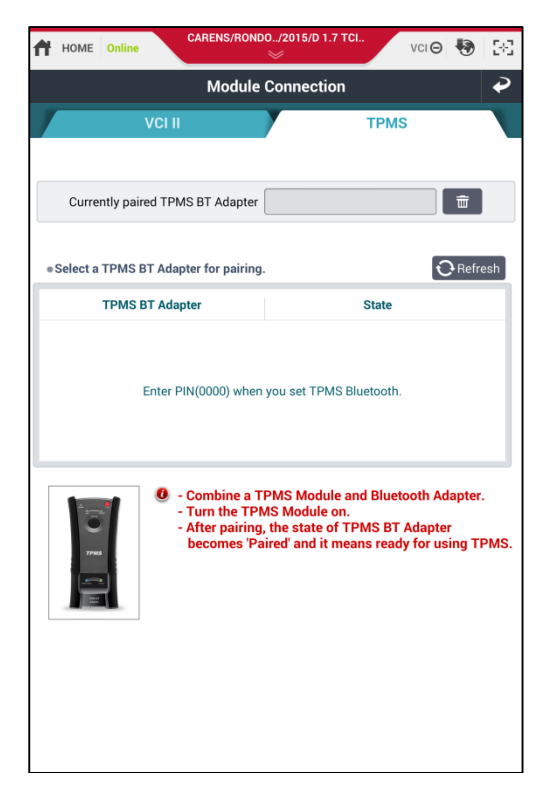

| Step1     |                 |            |   |   |
|-----------|-----------------|------------|---|---|
| Tap [Refr | esh] button.    |            |   |   |
| Searching | g TPMS          |            |   |   |
|           | Refreshing List |            | 2 |   |
|           |                 | Please Wai | t |   |
|           |                 |            |   | - |

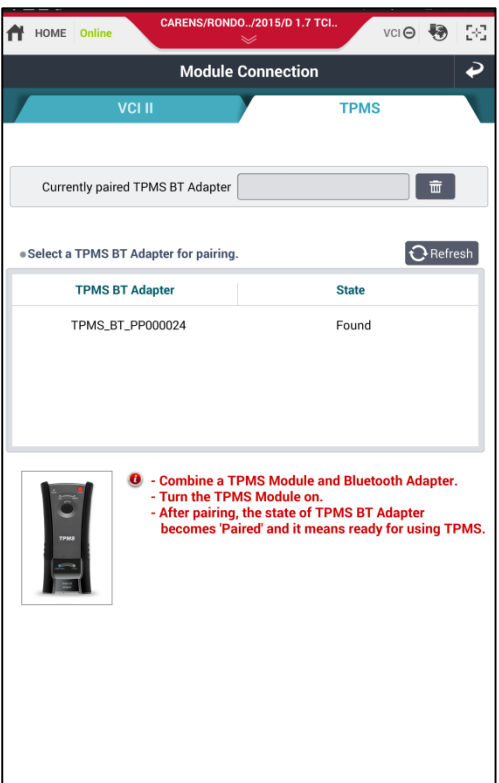

#### Step2

Select the Serial No. of TPMS module on the TPMS B/T list to connect.

| A   | HOME Online CARENS/RONDO/2015/D 1.7 TCL. VCI 🛛 🐯 🔛 |                 |                                |                   |                    |        |        | 98           |       |  |
|-----|----------------------------------------------------|-----------------|--------------------------------|-------------------|--------------------|--------|--------|--------------|-------|--|
|     | Module Connection 🕹                                |                 |                                |                   |                    |        |        |              |       |  |
|     | VCI II TPMS                                        |                 |                                |                   |                    |        |        |              |       |  |
| _   |                                                    |                 |                                |                   |                    |        |        |              |       |  |
|     | Curre                                              | ntly paired T   | PMS BT Adap                    | oter              |                    |        |        | Ē            |       |  |
|     |                                                    |                 |                                |                   |                    |        |        |              |       |  |
| • 5 | Select a                                           | TPMS BT A       | dapter for pai                 | ring.             | et                 |        |        | <b>رب</b> Re | fresh |  |
|     |                                                    | Biueto          |                                | leque             | 51                 |        |        |              |       |  |
|     |                                                    | To pair<br>TPMS | with:<br>BT_PP00002            | 4                 |                    |        |        |              |       |  |
|     |                                                    | Enter t         | hat device's P                 | 'IN:              |                    |        |        |              |       |  |
|     |                                                    | (Try 0000       | or 1234)                       |                   |                    |        |        | - H          |       |  |
|     |                                                    | Enter F         | N containing<br>PIN on other d | etters<br>evice a | or syml<br>s well. | bols   |        |              |       |  |
|     | - 10                                               |                 | Cancel                         |                   |                    | OH     | <      | lapto        | er.   |  |
|     | 1746                                               |                 | becomes                        | s Paire           | eu anu             | n mean | s reau | y tor using  | TPMS. |  |
| P   |                                                    | 1               |                                |                   |                    | _      | _      | _            |       |  |
|     |                                                    | 1               | 2                              | 1                 | 3                  |        |        |              |       |  |
|     |                                                    | 4               | 5                              | (                 | 5                  | Done   | 2      |              |       |  |
|     |                                                    | 7               | 8                              | (                 | 9                  |        |        |              |       |  |
|     |                                                    |                 | 0                              |                   |                    |        | ]      |              |       |  |

#### Step3

The pop-up message appears as shown.

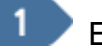

Enter [0000] in the box.

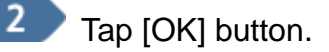

| Ħ | HOME     | Online   | CARENS/RONI                                                                                  | 00/2015/D 1.7 TCI                                                           |                             | vci \Theta 😽                              | 3-3  |
|---|----------|----------|----------------------------------------------------------------------------------------------|-----------------------------------------------------------------------------|-----------------------------|-------------------------------------------|------|
|   |          |          | Module                                                                                       | Connection                                                                  |                             |                                           | ₽    |
| 1 |          |          | VCI II                                                                                       |                                                                             | TPMS                        | 6                                         |      |
|   | Curre    | ntly nai | red TRMS RT Adapter                                                                          | TDMS BT DE                                                                  | 200002/                     | <b></b>                                   |      |
|   | Curre    | nuy pa   |                                                                                              | * TFM3_D1_FF                                                                | 00002-                      |                                           |      |
| • | Select a | TPMS     | BT Adapter for pairing                                                                       | ŀ.                                                                          |                             | <b>O</b> Refr                             | esh  |
|   |          | TPMS     | BT Adapter                                                                                   |                                                                             | State                       |                                           |      |
|   |          | TPMS_E   | 3T_PP000024                                                                                  |                                                                             | Paired                      |                                           |      |
|   |          |          |                                                                                              |                                                                             |                             |                                           |      |
|   |          |          |                                                                                              |                                                                             |                             |                                           |      |
|   |          |          |                                                                                              |                                                                             |                             |                                           |      |
|   |          |          | <ul> <li>Combine a 1</li> <li>Turn the TPI</li> <li>After pairing<br/>becomes Pri</li> </ul> | 'PMS Module an<br>MS Module on.<br>, the state of TPI<br>aired' and it mean | d Bluet<br>MS BT<br>is read | ooth Adapter<br>Adapter<br>y for using Ti | PMS. |

#### Step4

After pairing, check the paired TPMS Adaptor Serial No. in the "Currently paired TPMS BT Adaptor" section.